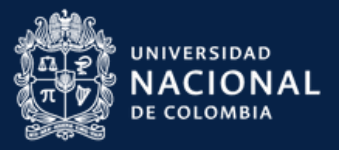

## Guía para realizar Pago Virtual

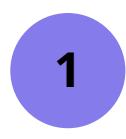

Ingrese a la plataforma http://www.pagovirtual.unal.edu.co/

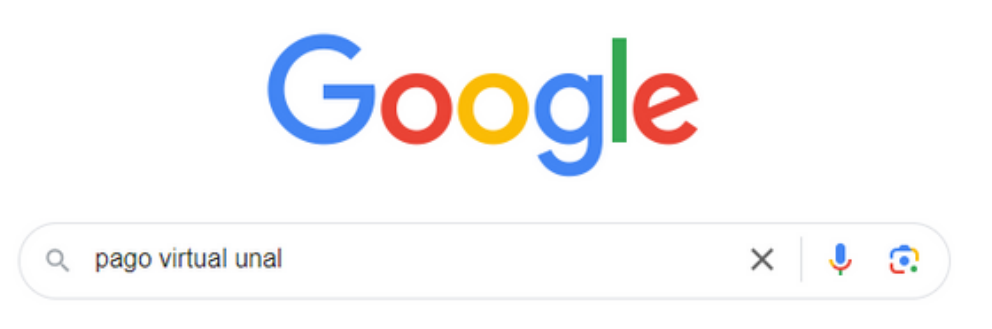

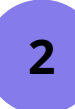

Una vez en la plataforma, seleccione la opción "**Ver Catálogo de servicios Sede Bogotá**"

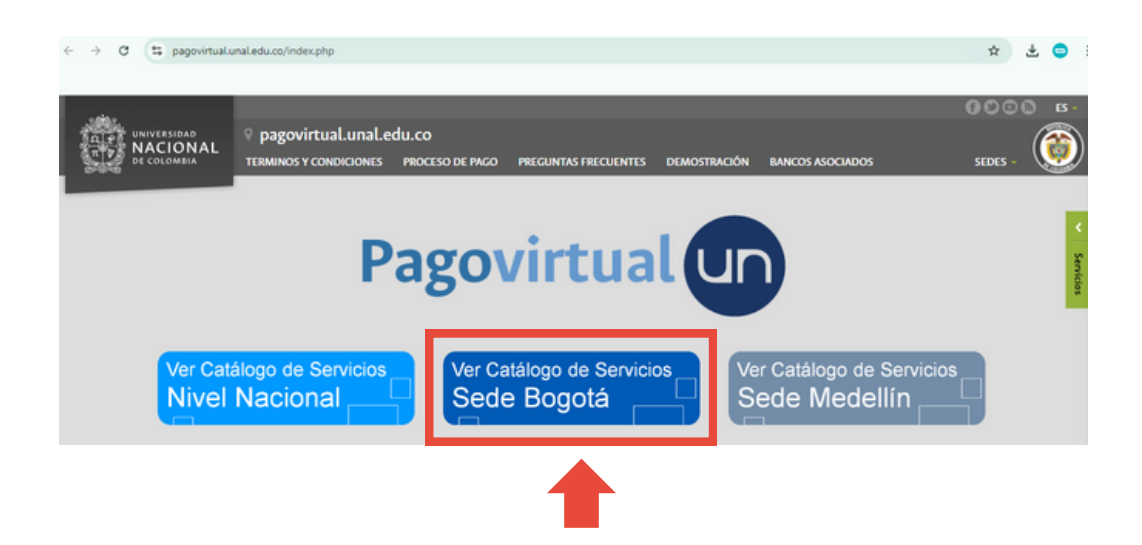

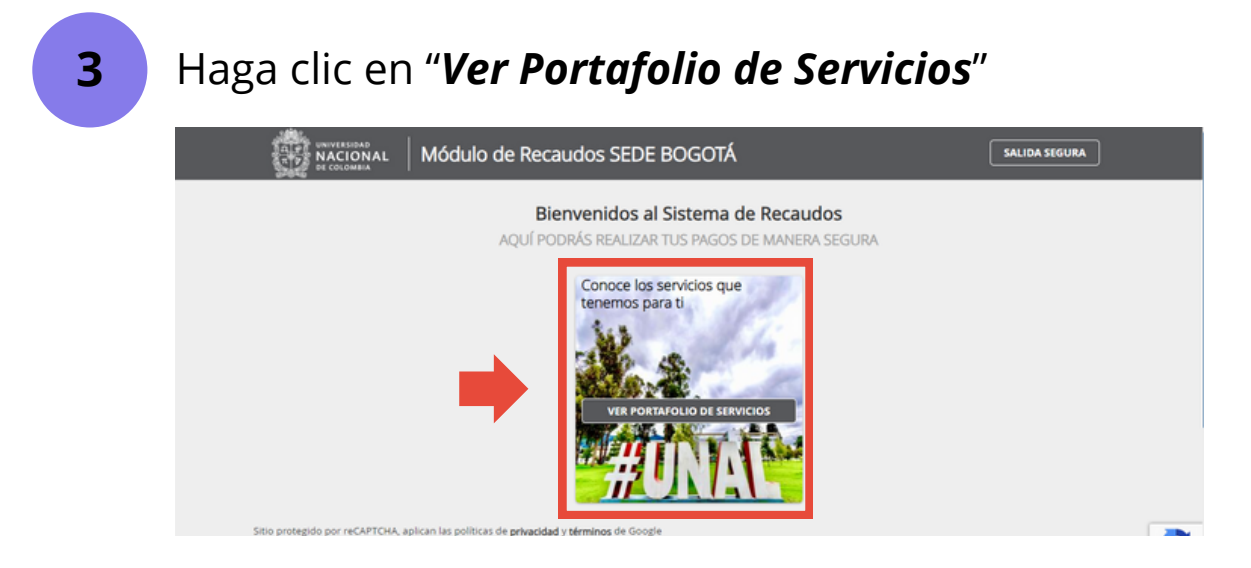

4

En el campo de búsqueda escriba palabra(s) clave(s), como por ejemplo "*Seminario*" y de Enter.

|                                                                                       | Módulo de Rec                                                             | audos SEDE BOGO                                                            | TÁ                                                                        | Servicios SALIDA SEGURA                                                                                                    |
|---------------------------------------------------------------------------------------|---------------------------------------------------------------------------|----------------------------------------------------------------------------|---------------------------------------------------------------------------|----------------------------------------------------------------------------------------------------|
| PORTAFOLIO DE SER                                                                     |                                                                           | Búso                                                                       | ueda por referen                                                          | O O O Sitio protegido por reCAPTCHA, aplican las Sitio protegido por reCAPTCHA, aplican las sobilizas de privaridad y términon de Google |
| Servicio de<br>teleorientación/teleconsulta<br>para Trauma<br>dentoalveolar en trauma | Servicios facultad de<br>odontología<br>SERVICIOS FACULTAD<br>ODONTOLOGIA | Análisis de resto óseo<br>SERVICIO DE LABORATORIO<br>INSTITUTO DE GENETICA | Identificación Humana<br>SERVICIO DE LABORATORIO<br>INSTITUTO DE GENETICA | Cecollect                                                                                                    |
| •                                                                                     | S Ingresar valor                                                          | •                                                                          | •                                                                         | Centro de ayuda                                                                                                    |
|                                                                                       |                                                                           |                                                                            |                                                                           | E parovirtual bor@unal.edu.co                                                                                                    |

5

La plataforma mostrará los resultados de acuerdo con la palabra clave. Seleccione la casilla gris del evento al cual realizará el pago, aparecerá un check con fondo verde. Enseguida seleccione "Siguiente"

| Portafolio de se                                | ERVICIOS                               |                                             |   | -0-00                                                                                      |
|-------------------------------------------------|----------------------------------------|---------------------------------------------|---|--------------------------------------------------------------------------------------------|
|                                                 |                                        |                                             |   | + SIGUIENTE                                                                                |
| Seminario en genética y<br>nutrición del ganado | Seminario internacional del<br>cuidado | Seminario-taller<br>comunicación escrita y  | l | Sitio protegido por reCAPTCHA, aplican las<br>políticas de privacidad y términos de Google |
| vacuno                                          | EVENTOS FACULTAD DE                    | alta redacción profesional                  |   | Trustwave 0                                                                                |
| EVENTOS FACULTAD DE<br>INGENIERÍA               | ENFERMIERIA                            | CURSOS DE EXTENSION<br>FACULTAD DE CIENCIAS |   | Seguro para ti 👸                                                                           |
|                                                 |                                        |                                             |   |                                                                                            |
|                                                 |                                        |                                             |   | Centro de avuda                                                                            |
|                                                 |                                        |                                             |   |                                                                                            |
|                                                 |                                        |                                             |   |                                                                                            |

6

7

Diligencie el formulario en cada uno de los datos que solicita.

| * Tipo de Documento I<br>* Nombres y Apellidos / | dentidad<br>/ Razón Social | * Número * Departa       | o de documento de identidad        | Seleccione en la casilla<br>"Tipo de Afiliación"         |
|--------------------------------------------------|----------------------------|--------------------------|------------------------------------|----------------------------------------------------------|
| * Ciudad<br>* Teléfono fijo                      | Ø                          | * Direcció<br>* Correo e | in de Domicilio<br>electrónico     | según el descuento al                                    |
| * Teléfono celular                               |                            | * Tipo de                | e afiliación 🗸                     | que aplica.                                              |
| * Cantidad de inscripciones                      |                            | _                        |                                    |                                                          |
| 1                                                |                            | _                        | * Tipo de afiliación               | ×                                                        |
|                                                  |                            |                          | * Tipo de afiliación               |                                                          |
|                                                  |                            |                          | Particular                         |                                                          |
|                                                  |                            |                          | Estudiantes de pregrado de la UN   | l .                                                      |
|                                                  |                            |                          | Profesores, investigadores, funcio | narios, pensionados, egresados y contratistas de la UN   |
|                                                  |                            | 🔐 AGREGAR                | Grupos de 4 o más personas con     | misma actividad a través de un único comprobante de pago |
|                                                  |                            | _                        | Por pronto pago con un mes cale    | ndario de anticipación                                   |
| <b>-</b>                                         |                            |                          | Estudiantes de otras universidade  | 25                                                       |
| Finalice s                                       | seleccior                  | nando 📗                  | Estudiantes de posgrado de la UN   | 1                                                        |
| el gotón                                         | "Agrega                    | r″                       |                                    |                                                          |

Seleccione el botón "Realizar Pago"

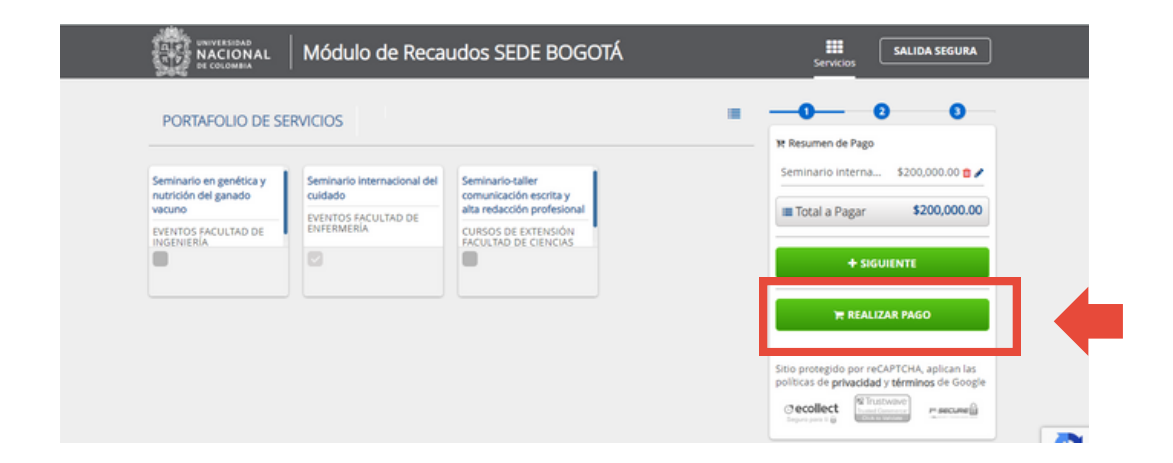

8

Cuenta con dos opciones para realizar el pago "**PSE**" y "**OTRA TARJETA" (únicamente para Tarjeta VISA)**. Seleccione la opción pertinente, diligencie el formulario. seleccione el botón "**Realizar Pago**" y siga los pasos de la entidad financiera.

| Realiza débito desde cuentas corrient<br>banco, el sistema PSE solicitará regist<br>procedimiento solo ingresa el correo | te y ahorro de<br>rar tu correo la<br>electrónico | bancos en Colombia, una vez seleco<br>a primera vez, si ya realizaste este | tione el | × | Seminario interna \$200,000.00 @             |
|----------------------------------------------------------------------------------------------------|---------------------------------------------------|----------------------------------------------------------------------------|----------|---|----------------------------------------------|
| pse                                                                                                    |                                                   |                                                                            |          |   | I≣ Total a Pagar \$200,000.00                |
| Entidad Financiera                                                                                                    | ~ 0                                               | * Tipo de Persona                                                          | •        | 0 | © REALIZAR PAGO                              |
| Nombre y apellidos del titular                                                                                           | Ø                                                 | +57 • * Celular                                                            | 0        |   |                                              |
| Dirección titular                                                                                                    | 0                                                 | * Tipo de Identificación                                                   | *        | 0 | politicas de privacidad y términos de Google |
|                                                                                                    |                                                   |                                                                            |          |   | Separa pera 8 @                              |

## Una vez realice el pago:

Si es egresado o estudiante de la UNAL, enviar al correo **extension\_febog@unal.edu.co** la siguiente información (cada uno por separado en formato PDF): nombre, copia de la cédula de ciudadanía (ambas caras), soporte del pago, carnet de la universidad (para aplicar descuento), teléfono, dirección y correo electrónico.

Si es particular, enviar al correo **extension\_febog@unal.edu.co** la siguiente información (cada uno por separado en formato PDF): nombre, copia de la cédula de ciudadanía (ambas caras), soporte de pago, copia del diploma de grado, teléfono, dirección y correo.